## راهنمای ورود استاد به کلاس های آنلاین از طریق سامانه جامع آموزش مجازی

۱- از طریق لینک زیر وارد سامانه جامع آموزش مجازی فردوس شوید:
توصیه می شود با مروگر کروم وارد شوید.

http://www.ferdowsconferences.ir/e-learnings/fa/home

۲- نام کاربری ورمز عبور خود را وارد نمایید.

نام کاربری: کدملی ۱۰ رقم رمز عبور: عدد ۵ رقمی ورود به ادابی کانکت

| 8    | Q         | ☆        | Θ               | :                                        |
|------|-----------|----------|-----------------|------------------------------------------|
|      |           |          |                 | Ξ                                        |
| آموز |           |          | 2               |                                          |
|      |           |          |                 | £ ئېت                                    |
|      |           | 15       | ایی رمز عبو     | <u>8</u> بازي                            |
|      |           | به اصلی) | شت (صغہ         | հի                                       |
|      |           |          |                 |                                          |
|      |           |          |                 |                                          |
|      |           |          |                 |                                          |
|      | لي<br>آبر |          | ی<br>بر<br>بیری | ی کی کی کی کی کی کی کی کی کی کی کی کی کی |

۳- با کلیک بر روی "دروس من" لیست دروس خود را مشاهده می کنید. جهت ورود به هر کدام همانند
تصویر بر روی "ورود به دوره مجازی" کلیک نمایید.

| ferdowsconferences.ir/e-learnings/fa/user/courses_student                                                                            | <u>s</u> 2                                                                                   | Q | ☆                     | Θ                                                            | :                                                                                                    |
|----------------------------------------------------------------------------------------------------|----------------------------------------------------------------------------------------------|---|-----------------------|--------------------------------------------------------------|----------------------------------------------------------------------------------------------------|
| زمره برانی مقدم ا                                                                                                    |                                                                                              |   |                       |                                                              | ≡                                                                                                    |
| زیر، برای مقدم<br>ی / میز کاردی / دروس من<br>یری برای مقدم<br>مدرس برای مقدم<br>مین برای مقدم (بور<br>مین افرید): ]<br>تور افریک : ] | آمورش های الکترونیک<br>دورس می است<br>مرد به دوره<br>مرد به دوره<br>ارمزانوس :<br>آمورش ها : |   | کارگاه های<br>بن<br>د | یری<br>شخوان<br>روس من<br>ت تام در<br>باخت آنلا<br>ام های مر | میر کا<br>کی بر کا<br>البرزش<br>بر محمد<br>محمد<br>محم<br>محم |
| 📼ورود به کلامی                                                                                                    |                                                                                              |   |                       | وفايل                                                        | <mark>ہ ہ</mark>                                                                                                    |
|                                                                                                    | _                                                                                            |   | , <del>s</del> ,      | نيير رمز ع                                                   | ۍ تو<br>ا                                                                                                    |
|                                                                                                    |                                                                                              |   |                       | 20                                                           | 1 خ                                                                                                    |

۴- برای ورود به عنوان ادمین در کلاس های آنلاین همانند تصویر وارد سربر Registered user شده
و نام کاربری و رمز عبور خود را وارد نمایید.

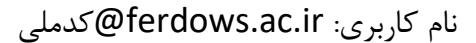

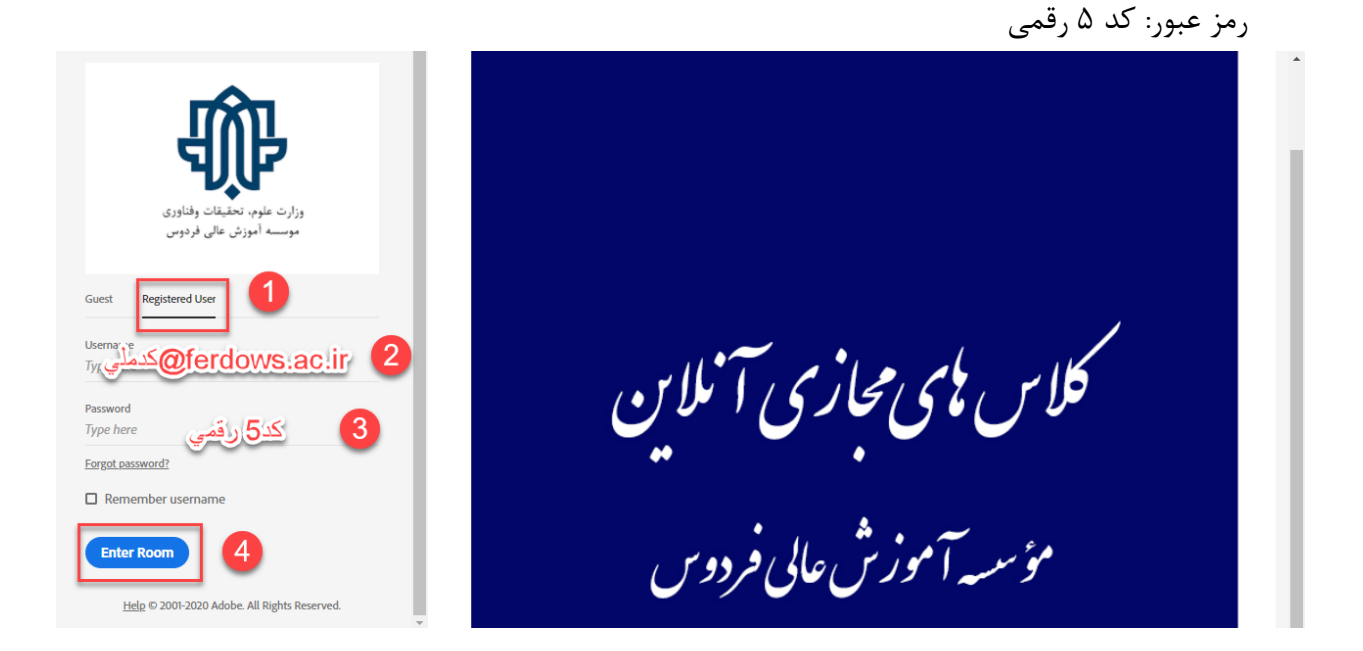

## ۵- برای باز شدن کلاس در برنامه ادوبی کانکت بر روی open in application کلیک کنید.

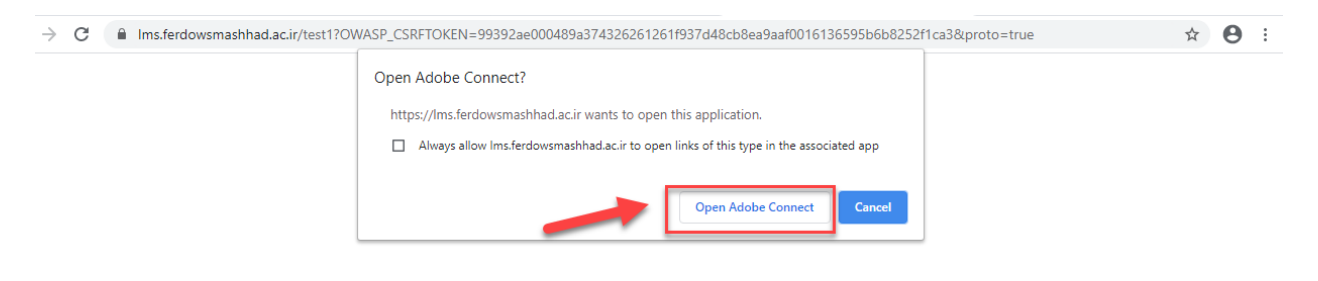

## test Did Not Open?

You need to install and join via Adobe Connect desktop application.

Download Adobe Connect Application

Enable Adobe Flash Player in this browser to join with classic view. Follow the steps listed here - <u>Adobe Flash Player Help</u> Questions? See <u>Troubleshooting Tips</u>

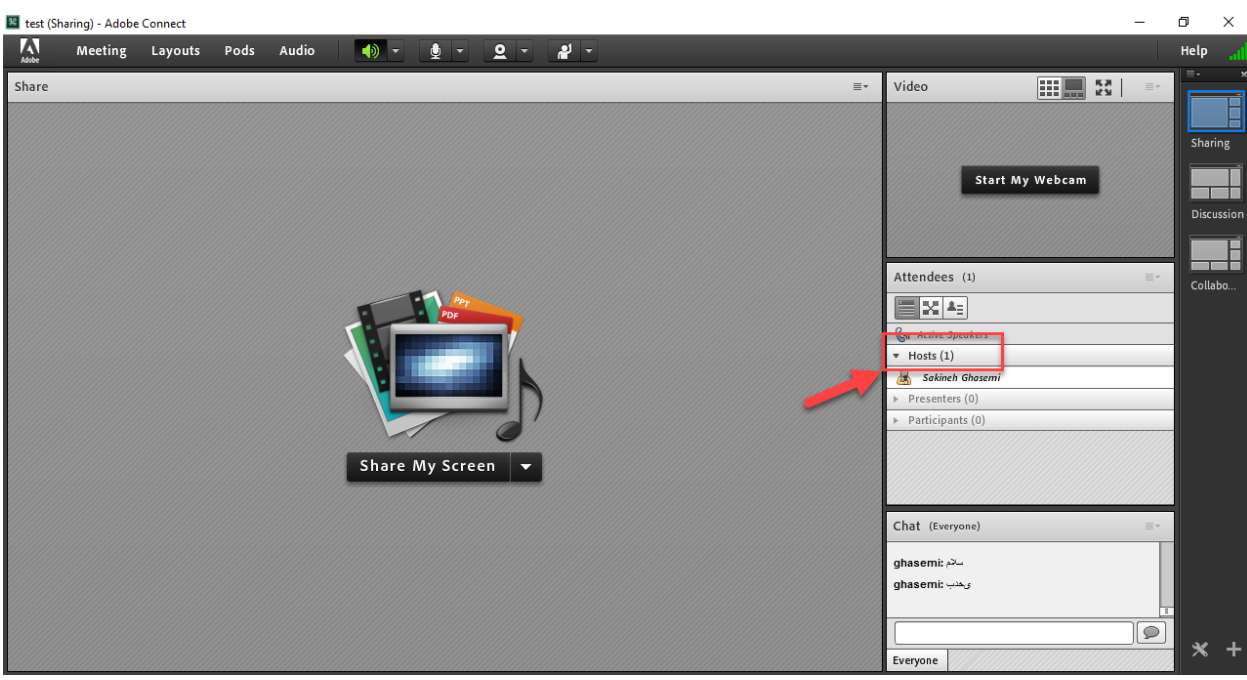

۵- همانگونه که مشاهده می کنید نام شما در زیر مجموعه host قراردارد.